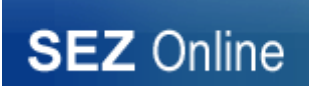

## SYSTEM NOTICE - SEZ ONLINE SYSTEM

## No.: NDML/SEZ Online/2021/58

Date: 10<sup>th</sup> March 2022

User Group: All SEZ Units, Developers, Co-developers, Customs and DC Offices

**Subject:** Transaction Processing through Google Chrome / Microsoft Edge browser: SEZ Online System

We are pleased to inform that SEZ Online System will be enabled for access and transaction processing using Google Chrome & Microsoft Edge browser in 2-3 weeks' time. For seamless submission of transactions using Digital Signature Certificates (DSC) on these browsers, kindly install file available at (Link: https://www.sezonline-ndml.com/doc/ElockClientNSDL.zip). File installation is a pre-requisite for transaction submission using DSC.

Note: Kindly note that Internet Explorer browser support is being withdrawn by Microsoft. Therefore, as we move into Google Chrome / EDGE, system will not work with Internet Explorer. Therefore, you are requested to ensure the following:

- 1. Google Chrome / EDGE browser is installed on your computer which is used for SEZ Online System.
- 2. DSC Signing Utility available at the above-mentioned link is downloaded and installed.
- 3. Confirmation for the above two steps is sent to SEZ Online team at sezinfo@nsdl.co.in.

We also wish to inform that with this implementation, an important enhancement is being made where all applications / documents processed through system can be downloaded in PDF format.

Now, Digital Signature Certificate will also be embedded in PDF file downloaded. DSC can be verified by clicking on DSC image embedded in document. Steps for verifying DSC are shown below:

Step 1 – Download the digitally signed file from SEZ Online system using "View Digitally Signed File" feature.

1. Go to View Digitally Signed File screen and search the desired request id signed using DSC

| SEZ Online v2.82                                                                                                    | Welcome Customs Assessor    | Feb 25, 2022                              | Home Help Preferences | Logout |
|----------------------------------------------------------------------------------------------------|-----------------------------|-------------------------------------------|-----------------------|--------|
| Inbox<br>Search Request<br>Vew / Edit Entity Octains<br>Reports<br>Alerts and Suspensions<br>Previous years APR Information<br>APR Monitoreg<br>Reset / Reject Request<br>View Digitally Signed Files<br>Risk Management System | View Digitally Signed Files | Request id <sup>+</sup> 1722000<br>Search | 00394<br>Reset        |        |

2. Click on the '+' sign to expand the desired node and access the signed file by clicking on file name link.

| View Digitally Signed Files | 10000,0000             | non i suprime i suprime i successione e | septer 🔉 Debanment |
|-----------------------------|------------------------|-----------------------------------------|--------------------|
|                             | Request ld * 1722000   | 00394                                   |                    |
|                             | Search                 | Reset                                   |                    |
| ∃ 172200000394              | m2                     |                                         |                    |
| 1722000                     | 00394_cusasshem2_20220 | 222110714628                            |                    |
| iii 🧘 nua0810               | 21a                    |                                         |                    |
|                             |                        |                                         |                    |

3. Once the signed file is opened, click on the download icon on top-right corner of the window and save the signed file at the desired location on your local file system.

| SVC1TR      | Wot  | QV    | AyXFxTi   | Wdu     | ZWR            | GaV     | hde1    | xch | ATdcXDIw        | MjJcXEZ                                  | Yhed      | Mile         | KIDE | 3M   | jhvMD   | AwMD       | <b>MSNF</b> | hdXN              | ihc3N | oZW0                | )yXzIw | Milwh | AllyM       | . 1 |
|-------------|------|-------|-----------|---------|----------------|---------|---------|-----|-----------------|------------------------------------------|-----------|--------------|------|------|---------|------------|-------------|-------------------|-------|---------------------|--------|-------|-------------|-----|
| 1           | 1    | 1     | 1 =       |         | io%            | +       | 8))<br> | C   | 30              |                                          |           |              |      |      |         |            |             |                   |       |                     | E      | •     | G<br>writed | 1   |
|             |      | _     |           |         |                |         |         | 10  | 1.0F (1111) FOR | 15-80700 M (20)                          | C M NE AL |              |      |      |         |            |             |                   |       |                     |        |       |             |     |
|             |      | -     | NUTSE NO. |         |                | ĺ       | -       |     | -               | and in case of the                       | T         | -            | -    |      | -       | June 7     |             | 11.0              |       |                     |        |       |             |     |
|             |      |       | 100111    | -       |                | -       |         |     | Second Second   |                                          | -         | inter Larte. |      | T    |         |            | 300         | CHIP              |       |                     |        |       |             |     |
|             | 2    | 18    | -         | 1.1.1.1 | isn.           |         | N III   | 101 |                 | 1                                        | -         | 100          | 11   | 1111 |         |            |             |                   | 1     | 101.44 <sup>1</sup> |        |       |             |     |
| 741.74      | -    | -     |           |         | ti fagan i     |         |         | -   |                 | -                                        |           |              | 5    | 1 4  | 14      |            | 2.000       | 8/11/8<br>8/11/80 | 11    |                     |        |       |             |     |
|             |      |       |           | abria   | The Cardina    | - think | -       | 5   |                 | 14                                       | No. 1     | -            | _    |      | _       | ·          |             |                   |       |                     | -      |       |             |     |
| in a second |      | N: 5  |           | -       | 12111          | 1       |         |     | 1.              | 17                                       |           | 1 Star       |      |      | andi ta |            |             |                   |       |                     |        |       |             |     |
| 1000        | + 11 | 1.1-1 |           |         | T La resultiva |         |         |     |                 | 346-108-1 <sub>1</sub> -1 <sub>8</sub> - |           |              | -    |      | -       | and the de |             | har real.         | -     |                     | 18     |       |             |     |

Step 2 – Open the downloaded signed file in PDF Viewer (not in any browser or any other application). Initially, the PDF viewer may display a message as "At least one signature has problems." on opening the signed file. You will also be able to see the embedded signature at the bottom-right corner of the document.

| e signature l | has problems.                                                                                                    |       |             |                                                                                                    |                                                                                                    |               |                                                                                                    |                  |              |            |             | al an Irea                                                                                                    |                                                                                    |                       |                    |           | 14                                                                                                    |
|---------------|----------------------------------------------------------------------------------------------------|-------|-------------|----------------------------------------------------------------------------------------------------|----------------------------------------------------------------------------------------------------|---------------|----------------------------------------------------------------------------------------------------|------------------|--------------|------------|-------------|----------------------------------------------------------------------------------------------------|------------------------------------------------------------------------------------|-----------------------|--------------------|-----------|----------------------------------------------------------------------------------------------------|
|               |                                                                                                    |       |             |                                                                                                    | - 1                                                                                                    | -             | -                                                                                                    |                  | -            | Т          | -           | a destination of the second second second second second second second second second second second second second |                                                                                    |                       |                    |           | all the state of the state of t |
| E             | The Decision                                                                                                    | -     | 1           | Table 7. Post                                                                                                    | 1 2                                                                                                    | Carlor I      | -                                                                                                    | 10000            | -            | ine c      | 19008       | T                                                                                                    | THUC PROF                                                                          | and the second second | -                  |           | 100000                                                                                                    |
| E             | Andreadil)<br>1 Jacomere - Maria A. Andread                                                                                                    | R a   | antir<br>SE | and an and a second second sec | in the second second se | 3             | 145                                                                                                    | 1000 T           | Contrast of  | 1          | 12          | -                                                                                                    | Canada Barraya<br>Canada Salaha<br>Printi Panala<br>Printi Panala<br>Panala Salaha | Carlos Carlos         |                    | ( 311)    | 54.00<br>14.00                                                                                                    |
| 82            | (PEI)<br>(PEI)<br>(PEI)<br>Mails hal<br>hotachis<br>balanti<br>hatachis<br>to hal<br>hatachis<br>to hal                                                                                                    |       | -           | nen Description (Mr. (Mr.) 1)<br>Sant A. Tapignanet                                                                                                    | m. (and )                                                                                                    |               | 34                                                                                                    | 1.<br>An Tao Dal | mount        |            | 441(100)    |                                                                                                    | 1                                                                                  | -                     | N. Dat scipit      |           |                                                                                                    |
|               |                                                                                                    |       | _           | 42/10                                                                                                    | ic Ni Dovad B                                                                                                    | national feat | hind                                                                                                    |                  | - 14         | i Depit Ja | -           |                                                                                                    |                                                                                    |                       |                    |           |                                                                                                    |
|               | 10.000                                                                                                    |       | 2           | Stated live had a set of                                                                                                    | to be by built                                                                                                    | 1             | herche.                                                                                                    | 1                |              |            | Tages - 100 |                                                                                                    |                                                                                    | _                     |                    |           |                                                                                                    |
| 1             | * <u>10001</u> 10                                                                                                    | 1.00  | -           |                                                                                                    | 100 10                                                                                                    | -             | -                                                                                                    | ine .            | - 25         | 1.00       | 10          | -                                                                                                    | it from:                                                                           | -                     |                    |           | - 1                                                                                                    |
| 15            | 0.901                                                                                                    | 18    |             |                                                                                                    | 1                                                                                                    |               | 3858                                                                                                    |                  | -            | 14         |             | -                                                                                                    |                                                                                    | Tantas the            | 4                  |           |                                                                                                    |
|               |                                                                                                    |       |             |                                                                                                    |                                                                                                    |               |                                                                                                    |                  |              |            |             |                                                                                                    |                                                                                    | 1000 Md               |                    |           |                                                                                                    |
|               |                                                                                                    |       |             |                                                                                                    |                                                                                                    |               |                                                                                                    |                  |              |            |             |                                                                                                    |                                                                                    | Theorem               |                    | a les las | <u></u>                                                                                                    |
| E             |                                                                                                    | ***** | -           | NUMBER OF TAXABLE PARTY.                                                                                                    |                                                                                                    | 10001007      | and the party of the party of t |                  | Secto Anti-  | _          |             | Sec. 7.4                                                                                                    | elle .                                                                             | other) had            | the Physics of the |           | 20000                                                                                                    |
|               |                                                                                                    |       |             |                                                                                                    | -                                                                                                    |               |                                                                                                    | ř.,              |              | _          | _           |                                                                                                    |                                                                                    |                       |                    |           |                                                                                                    |
| 111           | ngi y Kadang ngan<br>Mga ta                                                                                                    |       |             |                                                                                                    | 1                                                                                                    |               |                                                                                                    |                  |              |            |             |                                                                                                    |                                                                                    |                       |                    |           |                                                                                                    |
| E             | of products to                                                                                                    |       |             |                                                                                                    | 1                                                                                                    |               |                                                                                                    |                  |              |            |             |                                                                                                    |                                                                                    |                       |                    |           |                                                                                                    |
| 2             | and reported of greats                                                                                                    | _     |             |                                                                                                    | 1                                                                                                    |               |                                                                                                    |                  |              |            |             |                                                                                                    |                                                                                    |                       |                    |           |                                                                                                    |
| -             |                                                                                                    | -     | 1           | in he                                                                                                    | bunn                                                                                                    |               | ter line                                                                                                    | Non, Online So.  | 1.164        |            |             |                                                                                                    |                                                                                    |                       | 1                  |           |                                                                                                    |
|               |                                                                                                    |       |             | Junea Dec Her Her<br>Hill Dec an Linearen<br>Tae Dec Annel                                                                                                    |                                                                                                    | 1             |                                                                                                    | ettis teori te   | 8 land (free |            |             |                                                                                                    |                                                                                    |                       |                    |           |                                                                                                    |
|               | and the second second se |       |             |                                                                                                    |                                                                                                    |               |                                                                                                    |                  | 1            |            |             |                                                                                                    |                                                                                    |                       |                    |           |                                                                                                    |

Step 3 – Click on this embedded signature at the bottom-right corner of the document.

| File Edit View Window Help                                                                                                    | Too               |
|----------------------------------------------------------------------------------------------------|-------------------|
| At least one signature has problems.                                                                                                    | 💋 Signature Panel |
|                                                                                                    |                   |
| E                                                                                                    |                   |
| x2;:                                                                                                    |                   |
|                                                                                                    |                   |
|                                                                                                    |                   |
|                                                                                                    |                   |
|                                                                                                    |                   |
| This document is Digitally Signed By                                                                                                    |                   |
| Signer: HEMANT VASUDEV MISTRY                                                                                                    | 5.                |
|                                                                                                    |                   |
| Click here Date: Tuesday, Febr(Signers identity unknown)<br>Location: 172.19.83.231                                                                                                    | · · · ·           |
| Click here Date: Tuesday, Febr(Signers identity unknown)<br>Location: 172.19.83.231<br>Reason:<br>SEZ Online Customs Approval                                                                                                    |                   |
| Click here Date: Tuesday, Febr(Signers identity unknown)<br>Location: 172.19.83.231<br>Reason:<br>SEZ Online Customs Approval                                                                                                    |                   |
| Click here Click here |                   |

Step 4 – As soon as you click on embedded signature, the signature should get verified successfully and a green tick mark should appear on the embedded signature as shown in the below image. A pop-up message will be displayed stating "Signature is VALID."

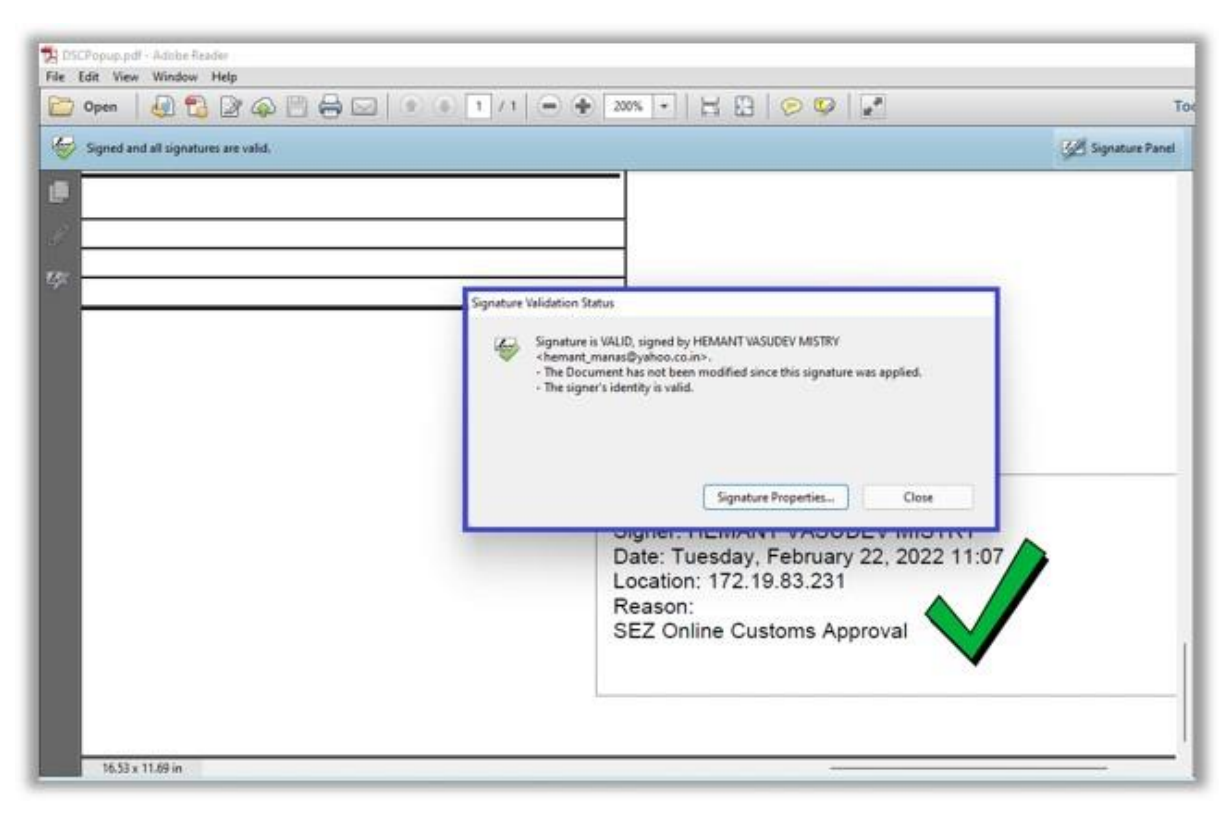

In case if signature is not getting verified successfully, please follow the below steps.

Step 1 – After clicking on embedded signature, if the below popup gets displayed stating "Signature validity is UNKNOWN", then click on Signature Properties on this popup.

| Al least over pignet                          | tere has politieres. |                                                                         | n na m                                                                                                    | Gill Sammer                      |
|-----------------------------------------------|----------------------|-------------------------------------------------------------------------|----------------------------------------------------------------------------------------------------|----------------------------------|
|                                               |                      | 1                                                                       | The RCR frame is Digitally Signed & Solver                                                                                                    | nothy Reston Islaaf of SEZ Tamp. |
| aty Astronom In<br>12<br>0.00<br>0.00<br>0.00 | Daty Payment in INF  | Basik Nareo, Chaflae No, & Dato<br>LernselScrip Name - No, & Juser Date | Sproture Validation Status  Sproture Validation Status  Sproture Validation Status  Sproture Validation and beam mailfailed along this spratter are applied.  The Decement Part and the server conflicted are stated detailed.  Sproture Status and terms of its performance of the server conflicted are stated of and the server conflicted are stated of and the server con |                                  |
|                                               |                      |                                                                         | This document is Eligibility Sig<br>Signer HillMART VASUBEY<br>Delte Tuending, February 22,<br>Location 117 (Bill 22)<br>Readors<br>SEZ Delter Calations Agencia                                                                                                    | er By-                           |

Step 2 – Once you click on Signature Properties, the below screen will get displayed. Click on Show Certificate on this Signature Properties window.

| /1 Ik 🕲 🧠 e e                                                    | Signature validity is UNKNOWN.                                                                                                    |                                                                                                    |
|------------------------------------------------------------------|----------------------------------------------------------------------------------------------------|----------------------------------------------------------------------------------------------------|
| nk Name, Challan No. & Date<br>zense/Scrip Name - No. & Issue Da | Summary       Document       Signe Date/Time       Legal         Signed by:       RNT VASUDEV MSTRV <htemant_manas@yahoo.co.inv< td="">       Show Certificate         Reason:       SEZ Online Customs Approval      </htemant_manas@yahoo.co.inv<> | E Form in Digitally Signed & Submitted by Kavi on beh                                                                                                    |
|                                                                  | Signature was created using Adobe Acrobat.<br>Validate Signature                                                                                                    | This document is Digitally Signed By -<br>Signer: HEMANT VASUDEV MISTRY<br>Date: Turosday, Fobruary 22, 20<br>Location: 172.19.83.231<br>Reason:<br>SEZ Online Customs Approval |

Step 3 – Once you click on Show Certificate, the certificate details will get displayed in the Certificate Viewer window and by default Summary tab will be selected as displayed in the below image. Here, click on Trust tab.

| /1 1k 🖑 🤻 (                                                | tificate Viewer                                                                                                    | ×                                                                                                    |                                                                                                    |
|------------------------------------------------------------|----------------------------------------------------------------------------------------------------|----------------------------------------------------------------------------------------------------|----------------------------------------------------------------------------------------------------|
|                                                            | the selected entry.                                                                                                  |                                                                                                    |                                                                                                    |
|                                                            | Show all certification paths for<br>2014<br>hra CA 2014<br>Audhra Subi CA for Class 3 Ind<br>HEMANT VASUDEV MISTRY < | summary Details Revocation Trust Policies Legal Notice HEMANT VASUDEV MISTRY Personal Issued by: e-Mudhra Sub CA for Class 3 Individual 2014 eMudhra Consumer Services Limited Valid from: 2021/07/29 09:46:59 - 05/30 Valid to: 2022/07/29 09:46:59 - 05/30 Valid to: 2022/07/29 09:45 Valid to: 2022/07/29 09:45 Valid to: 2022/07/29 09:45 Valid to: 2022/07/29 09:45 Valid to: 2022/07/29 09:45 Valid to: 2022/07/29 09:45 Valid to: 2022/07/29 09:45 Valid to: 2022/07/29 09:45 Valid to: 202/07/29 09:45 Valid to: 202/07/29 09:45 Valid to: 202/07/29 09:45 Valid to: 202/07/ | n in Digitally Signed & Submitted by Kavi on beha                                                                                                    |
| nk Name, Chailan No. & Dat<br>cense/Scrip Name - No. & Iss |                                                                                                    | 13.4.1.4.1.311.103.12, Acrobat Authentic Documents,<br>13.4.1.4.1.311.20.2.2, Client Authentication                                                                                                    |                                                                                                    |
|                                                            | The selected certificate pa<br>The path validation check<br>Validation Model: Shell                                  | th is valid.<br>s were done at 2022/02/25 09:23:24 +05'30'<br>OK                                                                                                    | document is Digitally Signed By-<br>er: HEMANT VASUDEV MISTRY<br>It Tuesday, February 22, 20<br>Ition: 172.19.83.231<br>Son:<br>Online Customs Approval |

Step 4 – Select "Show all certification paths found" checkbox.

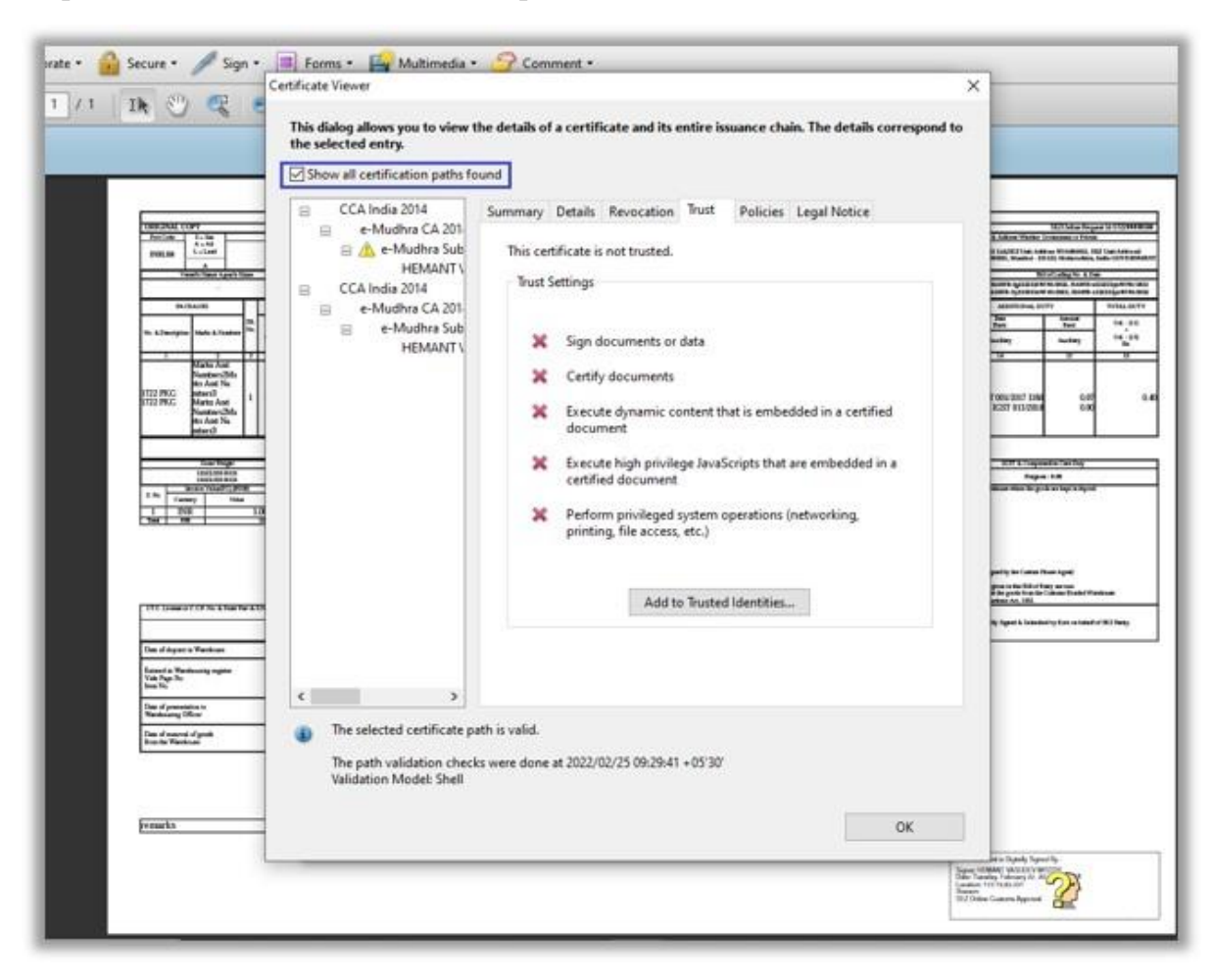

Step 5 - Click on Add to Trusted Identities

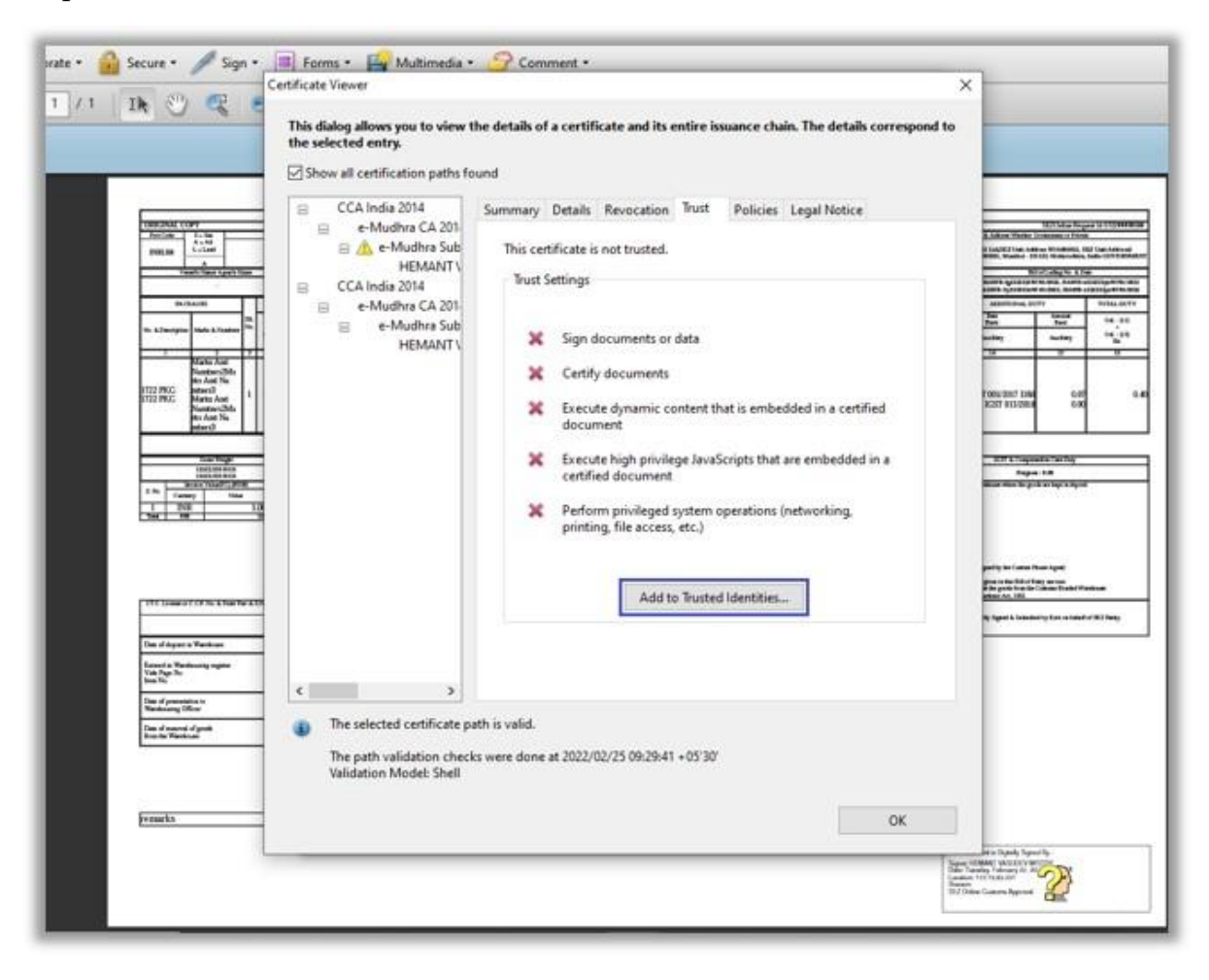

Step 6 – Click on OK button on the following Acrobat Security popup window.

|                                                                            | 2014<br>Na CA 2014<br>Rudhos Sub CA for Cless 3 Ind<br>MEMARY NASODEV MASTRY 4<br>This certificate is not trusted.<br>Trust Settings<br>X Sign documents or defa                                                                                                    | a in Liferenti, silane e secondo el secondo el secondo            |
|----------------------------------------------------------------------------|----------------------------------------------------------------------------------------------------|-------------------------------------------------------------------|
| 'symeet in INR Hask Name, Challan No. 6 Da<br>Lassno-Scrip Name - No. 6 In | Acobat Security           Acobat Security           If you change the trust settings, you will need to recalidate any signatures to see the change.           Trusting certificates directly from a document is usually unvise. Any you sure you seet to do this?           OK | ×                                                                 |
|                                                                            | Add to Tructed Identities                                                                                                    | s document is Digitally Signed By -<br>air HEMANT VASUES V MISTRY |
|                                                                            | OK .                                                                                                    | ation 1721983.231                                                 |

Step 7 – On Import Contact Settings window, ensure that the following checkboxes are selected and then click on OK button.

- Use this certificate a trusted root
- Certified Documents (with all its child options)

|                                                                                                    | Dischales allows you be sized the details of a certificate and its metric insumice chaits. The details correspond to<br>W proper Center Latings                                                                                                    | igi Spore to                                                                                                    |
|----------------------------------------------------------------------------------------------------|----------------------------------------------------------------------------------------------------|----------------------------------------------------------------------------------------------------|
| Net Amount Is<br>100 Payment in [707] Basit Name, Challan Ne, 6: Dan<br>100<br>100<br>100<br>100<br>100<br>100<br>100<br>10 | Constructes Databa<br>Subject: INDAMI/WARDED/MEDIW - Inserter, massing/python, on any<br>Hange: Experimentation, Sign demonster<br>Barge: Solet VOLD: MARIENT<br>Barge: Solet VOLD: MARIENT<br>Barge: Solet VOLD | is in Dignally Signed & Solutioned by Kerri on Solute of 1952 Starry.                                                                                                    |
|                                                                                                    | Herp OK Corrol                                                                                                    | s document in Digitally Signed By-<br>ner: HEIMART VASS-CREV MISTOV<br>In Tamody, Fabrary 22, South Control<br>Internet 732 (Hast 22)1<br>Document Canadian Agground<br>2 Online Canadian Agground |

Step 8 - Click on OK button on Certificate Viewer popup window.

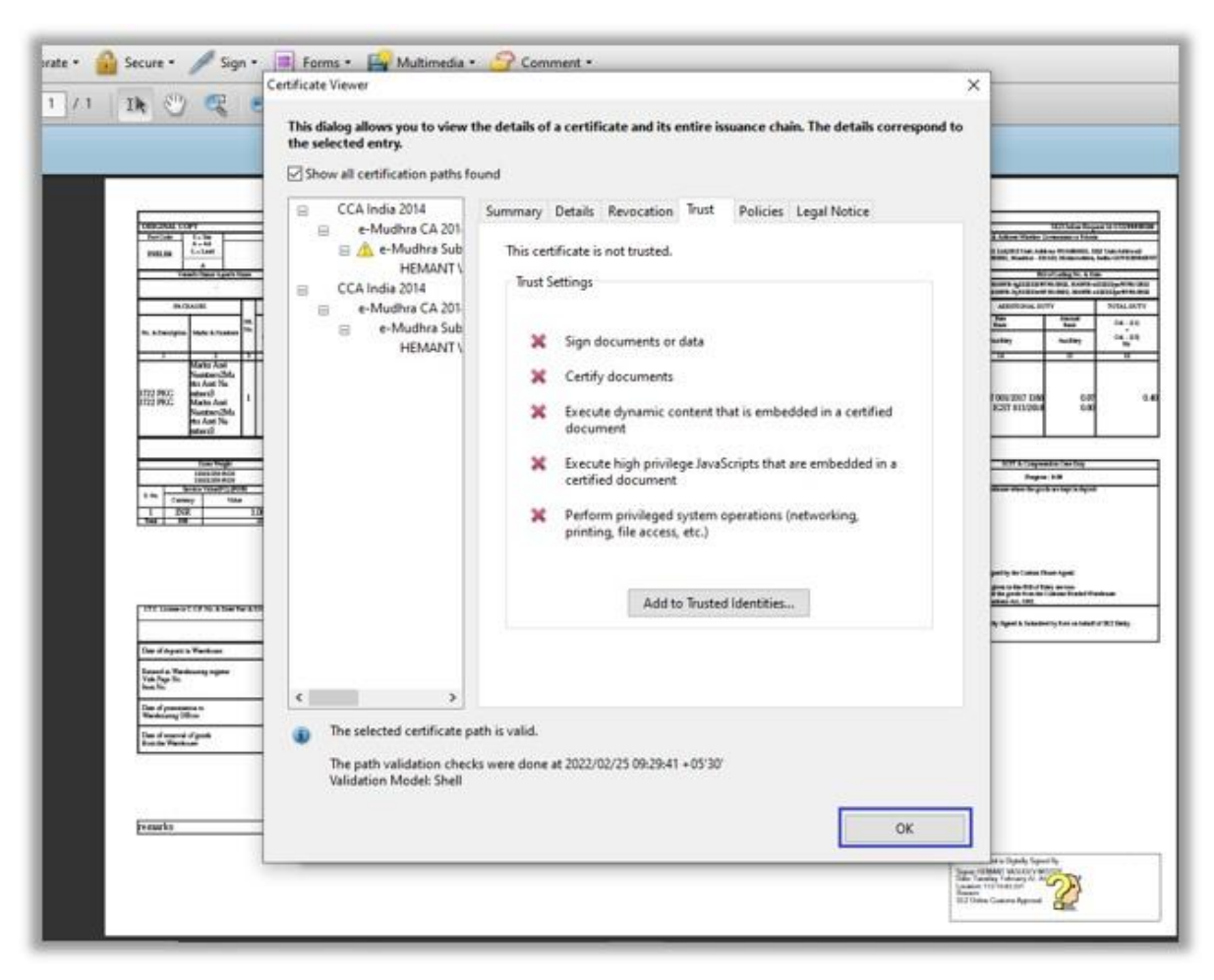

Step 9 – Click on Validate Signature button on Signature Properties window.

| 1/1 IK 🖱 🧠 e e '                                                     | grature Properties                                                                                                    | *                                                                                                    |
|----------------------------------------------------------------------|----------------------------------------------------------------------------------------------------|----------------------------------------------------------------------------------------------------|
|                                                                      | Summary       Document       Signer       Date/Time       Legal         Signed by:       INTVASUDEV MISTRY <hemant_manas@yahoo.co.in>       Show Certificate         Reason:       SEZ_Online Customs Approval       Stop       Date:       2022/02/22 11:07:13 + 0930'       Location:       172.19.83.231         Validity Summary       Image: The Document has not been modified since this signature was applied.       Image: The Document has not been modified since this signature was applied.</hemant_manas@yahoo.co.in> | E Form is Digitally Signed & Submitted by Kavi on behalf                                                                                                    |
| Bank Name, Challan No. & Date<br>License/Scrip Name - No. & Issue Da | Signature was created using Adobe Acrobat.                                                                                                    |                                                                                                    |
|                                                                      | Validate Signature Close                                                                                                    | This document is Digitally Signed By-<br>Signer: HEMANT VASUDEV MISTRY<br>Date: Tuesday, February 22, 20<br>Location: 172-19.83.231<br>Reason:<br>SEZ Online Customs Approval |

Step 10 – Check the status on Signature Validation Status window. It should be displayed as VALID now, with a green tick mark on embedded signature.

| mm 1100                | - 05                         | Contraction of the local diversion of the local diversion of the loc | Net No. 19. 19.          | Sector Report and a sector of the sector of the sector of | A SALES          | Action Section                                                                                                    | CONTRACTOR OF THE OWNER.                                                                                                    |
|------------------------|------------------------------|----------------------------------------------------------------------------------------------------|--------------------------|----------------------------------------------------------------------------------------------------|------------------|----------------------------------------------------------------------------------------------------|----------------------------------------------------------------------------------------------------|
| - tetter               |                              | No. of the second second secon | 2                        | entre ter                                                                                                    |                  | And Policy of the Annual Policy of the                                                                                                    | No. of the owner of the owner of the owner of the owner of the owner of the owner owner owner owner owner owner                                                                                                    |
| h Desgra (add ) fo     | -== = ,                      | All here                                                                                                    |                          | - <u>-</u>                                                                                                    | 2 an 20 12       | A STATES                                                                                                    | 10000 1000                                                                                                    |
| - wate                 |                              | Signature Validati                                                                                                    | on Status                |                                                                                                    |                  |                                                                                                    |                                                                                                    |
| III III                | 1                            | Signal Signal                                                                                                    | ture is VALID, signed by | HEMANT VASUDEV MISTRI                                                                                                    | r.               | In United and                                                                                                    |                                                                                                    |
| and and a              |                              | - Te                                                                                                    | Document has not been    | n modified since this signat                                                                                                    | ure was applied. |                                                                                                    |                                                                                                    |
|                        |                              | - 14                                                                                                    | signer's identity is odd |                                                                                                    |                  | _                                                                                                    |                                                                                                    |
| 1.4 1.400              |                              |                                                                                                    |                          |                                                                                                    |                  | Second research                                                                                                    | maker of                                                                                                    |
| 교 및                    | u .                          |                                                                                                    |                          |                                                                                                    |                  | and the second second s |                                                                                                    |
|                        |                              |                                                                                                    | Level Birture            | Streamer Incontine                                                                                                    | Cheve            | 2.00                                                                                                    | 200000                                                                                                    |
|                        |                              |                                                                                                    | celanetter.              | - square capeses                                                                                                    |                  | Annual Contract of the local of the local of | and an and a second second sec |
| ( Particular States    | and the second second second | A LOSS                                                                                                    |                          | -                                                                                                    | 100.000          | - South advance in cased of                                                                                                    |                                                                                                    |
| The Filler of Particle |                              |                                                                                                    |                          |                                                                                                    |                  |                                                                                                    |                                                                                                    |
| Insula Summerup        |                              |                                                                                                    |                          |                                                                                                    |                  |                                                                                                    |                                                                                                    |
| Sectores and           | _                            |                                                                                                    |                          |                                                                                                    |                  |                                                                                                    |                                                                                                    |
| The Amount of State    | -                            |                                                                                                    |                          |                                                                                                    |                  |                                                                                                    |                                                                                                    |
| Davids Westman         |                              | Perter.                                                                                                    |                          | New Caster W. & Dec.                                                                                                    |                  |                                                                                                    |                                                                                                    |
| instand"               |                              |                                                                                                    |                          |                                                                                                    |                  |                                                                                                    |                                                                                                    |
| internal and           | E                            | The second second second second second second second second second second second second second second second se                                                                                                    | 1                        |                                                                                                    |                  |                                                                                                    |                                                                                                    |